## **Enhanced Results Election Night Checklist - Primaries**

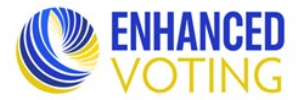

The following is a list of everything that must be done in Enhanced Results before you leave the office on election night. ELECT staff will monitor progress through the night and call localities to request completion of all tasks.

Dual Primary Reminder: Do NOT combine data for primaries. All data must be reported separately by primary.

Detailed information on each step can be found in the Enhanced Results – Virginia Use Procedures – Primaries (rev. 6/5/25) found in the LMS Course: June 2025 Enhanced Results Training Materials. Specific locations listed below.

Detailed Results Entry page (pg. 16) - repeat steps for each precinct page (not including the Provisional precinct)

If importing, review the Import File (pg. 12) and Results Preview (pg. 19) sections of Use Procedures for additional steps.

| 1. | Select precinct from drop down menu.                                                                      | 🗆 Dem     | □Rep   |
|----|----------------------------------------------------------------------------------------------------|-----------|--------|
| 2. | Enter Election Day (ED) ballots cast for the precinct                                                     | 🗆 Dem     | □Rep   |
| 3. | Enter Election Day (ED) ballots cast and votes for all offices                                            | 🗆 Dem     | □Rep   |
| 4. | Change Election Day Reporting Status to Election Night Complete                                           | 🗆 Dem     | □Rep   |
| 5. | Select Change Reason: Initial Entry and click Save.                                                       | 🗆 Dem     | □Rep   |
| 6. | Click Save in Update Reporting Status pop up box                                                          | 🗆 Dem     | □Rep   |
| 7. | Do not leave the precinct page until it refreshes with a green Success bar at the top                     | 🗆 Dem     | □Rep   |
|    | If the page refreshes with a red Error bar at the top, correct errors and save again. Must have the green | ı Success | bar at |
|    | the top before leaving the page, otherwise all data entered after last successful save will be erased.    |           |        |
| 8. | Repeat steps 1-7 for each precinct.                                                                       | 🗆 Dem     | □Rep   |

## <u>Summary Results Entry page (pg. 20) – all precincts combined totals</u>

| 1. | Enter total Early Voting (EV) ballots cast and votes for all offices.                                     | . 🗆 Dem | □Rep   |
|----|----------------------------------------------------------------------------------------------------|---------|--------|
| 2. | Enter total Mailed Absentee (MA) ballots cast and votes for all offices                                   | Dem     | □Rep   |
| 3. | Select Change Reason: Initial Entry and click Save.                                                       | Dem     | □Rep   |
| 4. | Click Save in Update Reporting Status pop up box.                                                         | Dem     | □Rep   |
| 5. | Do not leave the Summary page until it refreshes with a green Success bar at the top.                     | Dem     | □Rep   |
|    | If the page refreshes with a red Error bar at the top, correct errors and save again. Must have the green | Success | bar at |
|    | the top before leaving the page, otherwise all data entered after last successful save will be erased.    |         |        |

## Reporting Status page (pg. 22)

| 1. Status by Voting Method                                                                               |              |
|----------------------------------------------------------------------------------------------------|--------------|
| a. Change Early Voting (EV) status to Election Night Complete                                            | Dem DRep     |
| b. Change Election Day (ED) status to Election Night Complete                                            | Dem DRep     |
| c. Change Mailed Absentee (MA) status to Election Night Complete                                         | Dem DRep     |
| 2. Status by Precinct                                                                                    |              |
| a. Change all completed precinct statuses to Election Night Complete                                     | Dem DRep     |
| 3. Click Save. Do not leave Reporting Status page until it refreshes with a teal Save Success bar at the | top□Dem □Rep |
| 4. Confirm entered precinct and summary election results and statuses are showing on the public site     | Dem 🗆 Rep    |
| <u>Statistics Entry page (pg. 24) – Election Night Provisional Counts</u>                                |              |
| 1. Enter total number of received provisional envelopes, broken down by reason code                      | Dem DRep     |
| a. Include all provisional envelopes received during early voting and on election day                    | Dem DRep     |
| b. Enter Zero (0) for any reason code that was not marked on any envelope                                | □Dem □Rep    |
| Notify ELECT of Completed Status                                                                         |              |
|                                                                                                    |              |

| 1. | Email <u>ea@elections.virginia.gov</u> once everything above is complete | Dem | □Rep |
|----|--------------------------------------------------------------------------|-----|------|
|    | a. Subject: [Locality] Election Night Reporting Completed                | Dem | □Rep |